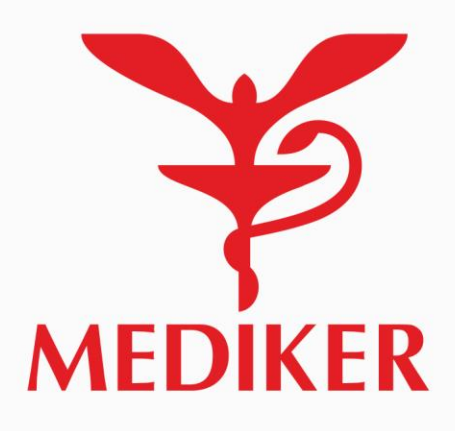

Madikar bealthcare

Онлайн-консультация Вызов на дом

Сканировать QR-код Контакт-центр

Медкарта

2

Запись на прием

# ИНСТРУКЦИЯ ПО ИСПОЛЬЗОВАНИЮ МОБИЛЬНОГО ПРИЛОЖЕНИЯ «MEDIKER»

# Содержание

- 1. Загрузка приложения
- 2. Регистрация в приложении
- 3. Вход в приложение
- 4. Восстановление пароля
- 5. Подтверждение приема (цифровая подпись)
- 6. Виды приемов
- 7. Запись на дистанционный прием
- 8. Подключение к дистанционному приему
- 9. Запись на личный прием
- 10. <u>Оплата</u>
- 11. Стоимость услуг
- 12. Отмена приема
- 13. Медстраховка
- 14. Мед карта. Результаты приемов
- 15. Загрузка документов

# Загрузка приложения

Официальное приложение Mediker доступно в магазинах App Store и Google Play

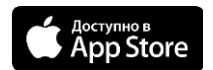

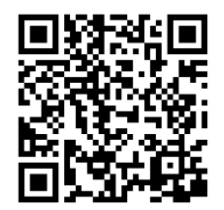

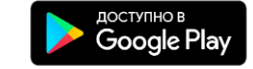

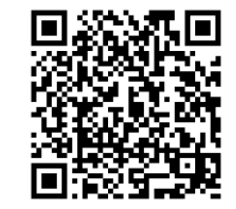

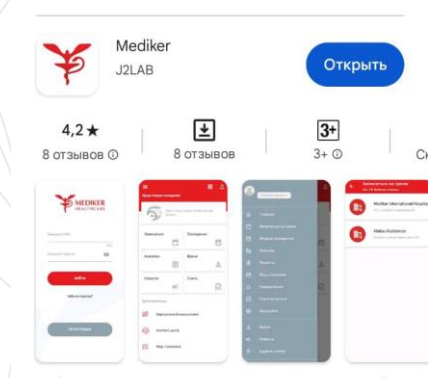

Мобильное приложение для пациентов группы компаний Mediker Healthcare

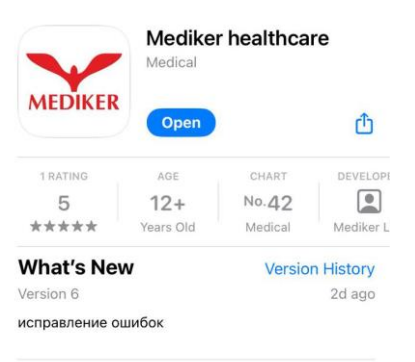

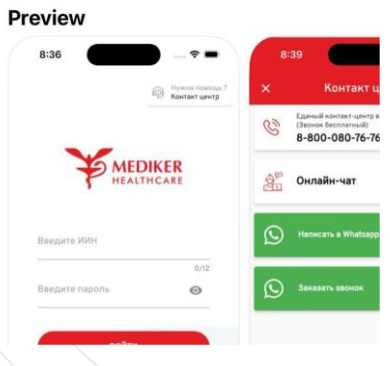

# Регистрация в приложении

Нажмите "Регистрация"

Введите ИИН

На номер указанный в системе номер придет смс. Следуйте дальнейшим инструкциям в приложении.

Если код не пришел или внизу экрана появилась ошибка обратитесь в тех. поддержку. Контакты указаны на начальной странице

| 6             | Нужна помощь?<br>Контакт-центр | 1                      | < Введите ИИН |
|---------------|--------------------------------|------------------------|---------------|
|               | DIKER                          |                        | Введите ИИН   |
| ,             |                                |                        | Далее         |
| Введите ИИН   |                                |                        |               |
| Y             | 0/12                           |                        |               |
| Введите парол | ъ                              |                        |               |
| войт          | ги                             |                        |               |
| Забыли п      | ароль?                         |                        |               |
|               |                                | $\left  \right\rangle$ |               |
| РЕГИСТР       | рация                          |                        |               |
|               |                                | 1                      |               |

# Вход в приложение

### Введите данные (ИИН и пароль)

Если вы не помните или не знаете пароль нажмите

«Забыли пароль?»

| @ <sup>Нужн</sup><br>Конта | а помощь?<br>акт-центр |
|----------------------------|------------------------|
| MEDIKER<br>HEALTHCAR       | E                      |
| Введите ИИН                |                        |
|                            | 0/12                   |
| Введите пароль             | 0                      |
| ройти                      |                        |
| воити                      |                        |
| Забыли пароль?             |                        |
|                            |                        |
| РЕГИСТРАЦИЯ                |                        |
|                            |                        |

### Восстановление пароля

### Введите ИИН

**На номер** указанный в системе придет SMS сообщения с кодом для восстановления пароля. Следуйте дальнейшим инструкциям в приложении.

Если **код не пришел** или внизу экрана появилась **ошибка** обратитесь в контакт центр на главной странице.

| < Boo      | становление       | е пароля   |
|------------|-------------------|------------|
| СВведите и | 1ИН               |            |
| ИИН состо  | оит из 12 символо | в 0/12     |
|            |                   |            |
|            |                   |            |
| 1          | 2                 | 3<br>Def   |
| 4 вні      | 5<br>JKL          | 6<br>MNO   |
| 7<br>PQRS  | 8<br>TUV          | 9<br>****z |
|            | 0                 | $\otimes$  |
|            |                   |            |

# Подтверждение приема/ исследования/ манипуляции

Для подтверждения приема (цифровой подписи) отсканируйте QR код, предоставленный врачом.

| ≡ Mediker healthcare (and ¢<br>Предстоящие посещения |                          |
|------------------------------------------------------|--------------------------|
| Э Здесь бу предсто                                   | удут ваши<br>ящие записи |
| Запись на<br>прием 🛛 🏹                               | Медкарта                 |
| Онлайн-<br>консульта                                 | Вызов на дом             |
| Дополнительно<br>(вв) Сканироват                     | ь QR-код                 |
| 📔 Контакт-цен                                        | тр                       |
| 😘 Мед. страхо                                        | вка                      |

# Приемы

У вас есть возможность записаться как на личный прием (офлайн), так и на дистанционный прием (онлайн)

| 9<br>Октябрь<br>2023 профильн | онная<br>ция 08:00<br>юго с                                 |
|-------------------------------|-------------------------------------------------------------|
| Запись на прием               | Медкарта                                                    |
| Онлайн-<br>консультация       | Вызов на дом<br>१ с<br>С<br>С<br>С<br>С<br>С<br>С<br>С<br>С |
| Дополнительно                 | QR-код                                                      |
| 🚰 Контакт-центр               | 5                                                           |
| 🦢 Мед. страховк               | a                                                           |

# Запись на личный прием

Для записи на прием, пожалуйста, выполните следующие шаги:

- 1. Выберите нужный город и медицинский центр
- 2. Выберите нужную специализацию врача
- 3. Выберите нужную услугу
- 4. Выберите врача, время и дату приема

5. Подтвердите введенные данные нажав «Записаться»

Если у вас возникли проблемы обратитесь в контакт-центр на главной странице

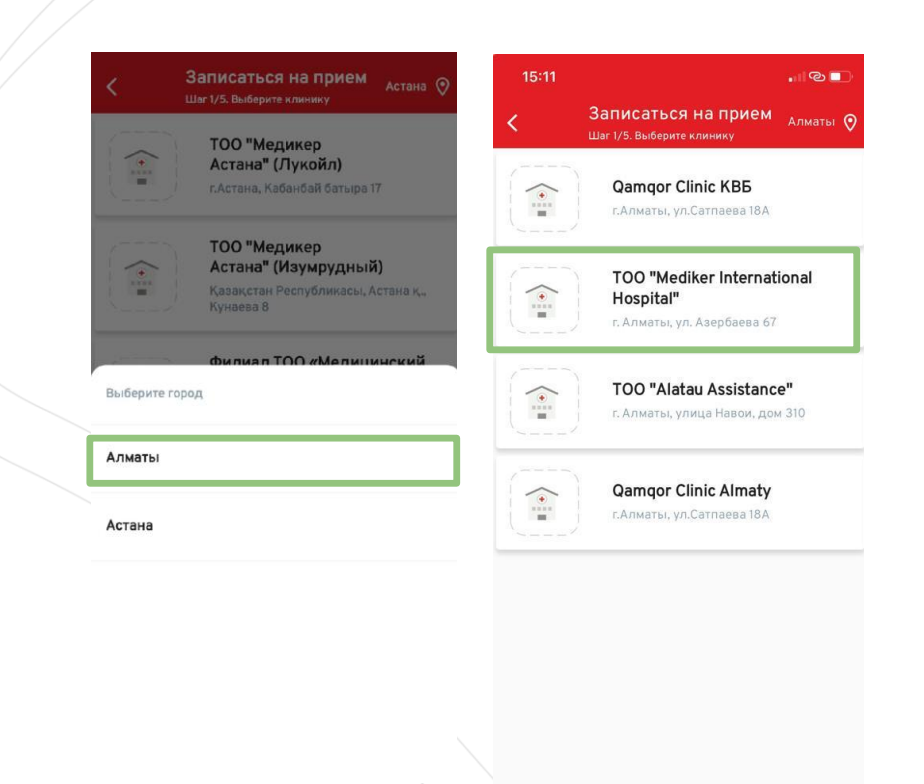

# Тип приема

Обратите внимание: вы можете записаться на повторный прием только в случае, если с даты вашего первичного приема прошло менее двух недель. Повторные приемы указаны в названии услуги в скобках.

Если прошло более двух недель, выберите первичную консультацию специалиста. Первичные консультации указаны без пометки (повторная).

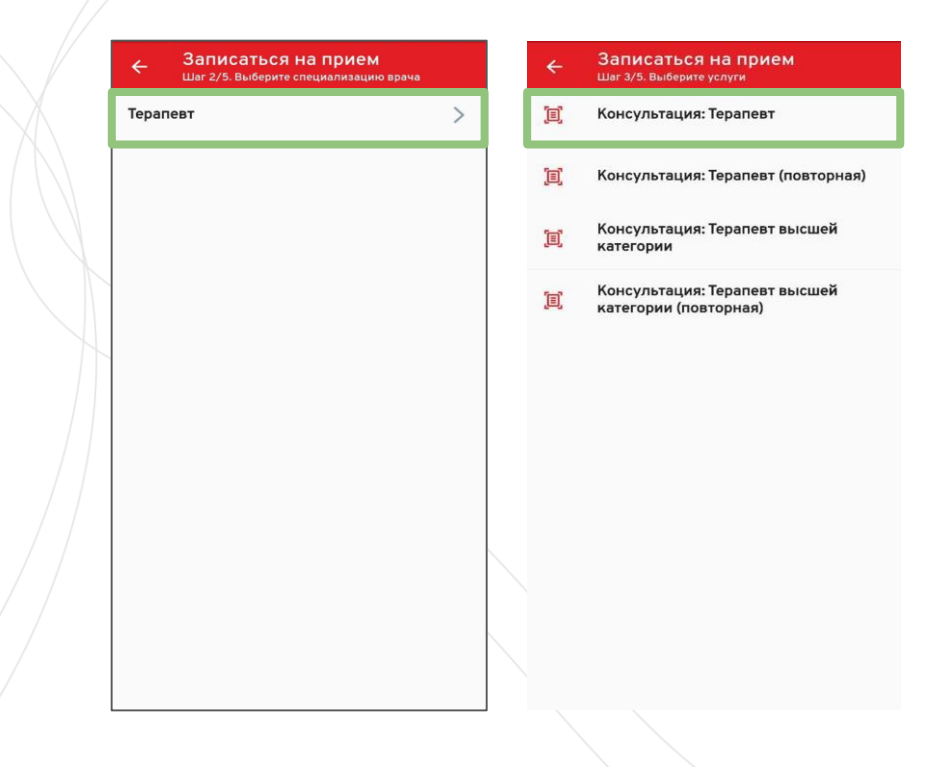

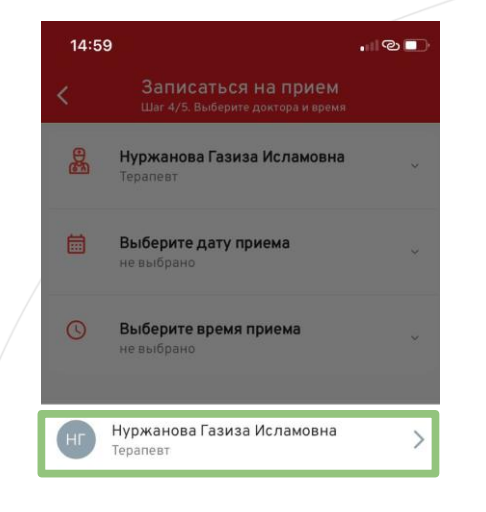

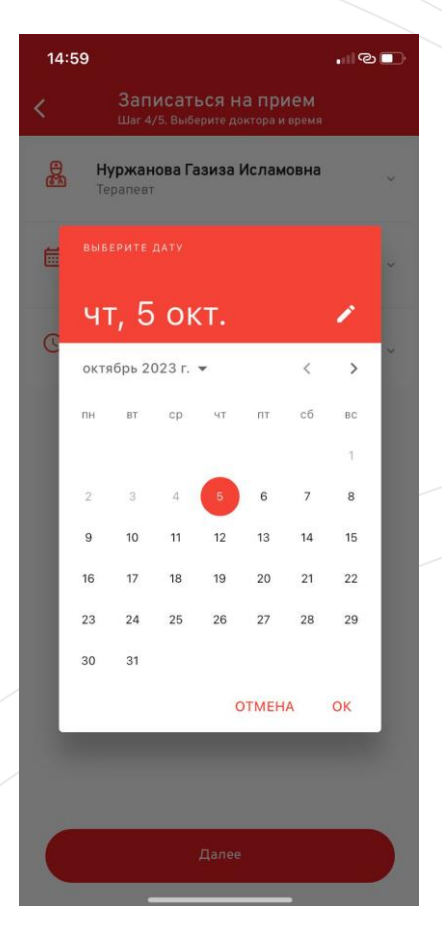

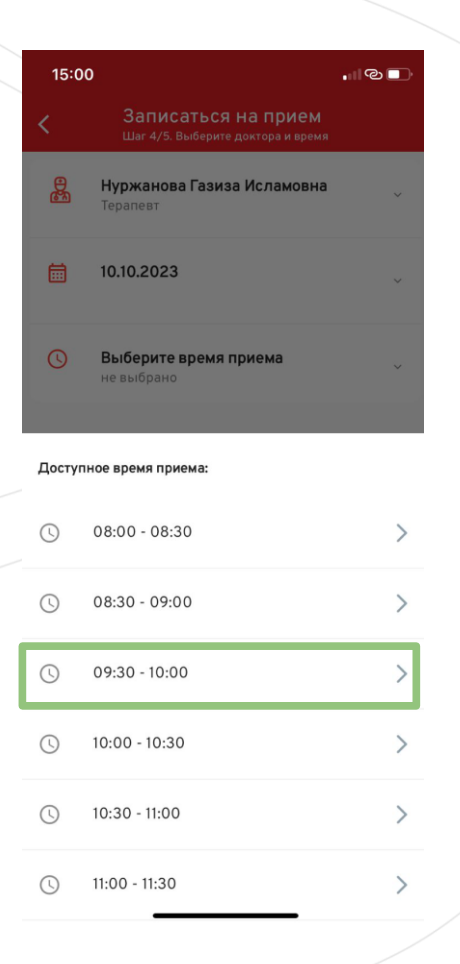

Если вы у вас есть медицинское страхование ДМС от Mediker, услуга будет оплачена в соответствии с условиями вашей страховки.

Если у вас нет медицинского страхования или услуга не входит в программу страхования, вы можете получить услугу на платной основе.

### Записаться на прием Шаг 5/5. Данные о записи

and the second second second

#### Клиент

4

Фамилия Имя

### Дата и время

12.10.2023 09:30

#### Клиника

TOO "Mediker International Hospital", г. Алматы, ул. Азербаева 67

#### Услуга

Консультация: Терапевт (А02.001.000)

Врач

Нуржанова Газиза Исламовна

Записаться

# Дистанционный прием

Для наших пациентов в приложении мы предоставляем платформу для дистанционных консультаций.

Для этого в назначенное время откройте раздел "Онлайн-консультация" и нажмите подключиться.

При необходимости заблаговременно отмените запись

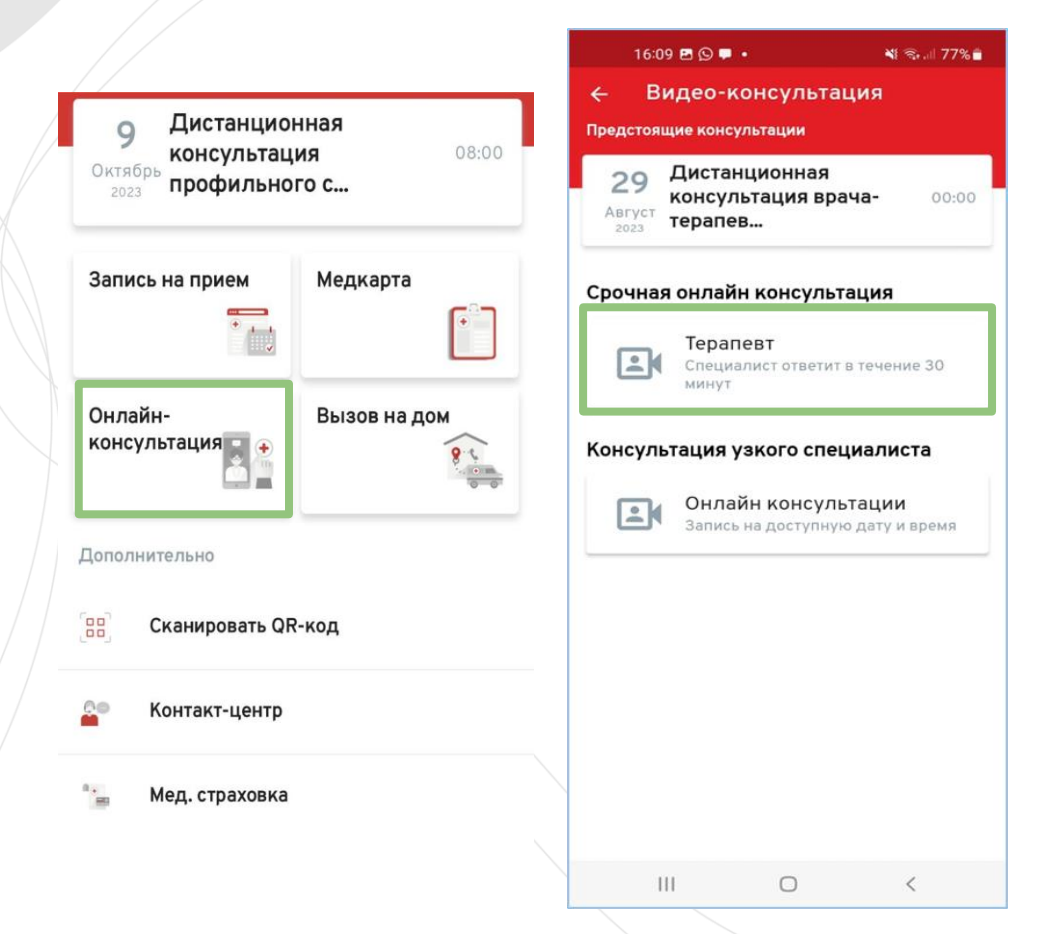

### 16:29 🖪 🖪 🗭 🔹

📲 🗟 💷 76% 💼

салтанат искакова

### 29.08.2023

Дистанционная консультация врача-T€

### Вы успешно записаны

Информация о записи: Заказ ОООО-000023586 от 29.08.2023 16:29:21

# Продолжить

Ш  $\bigcirc$ <

### Подробная информация

### Наименование

Дистанционная консультация профильного специалиста (терапевтического профиля)

### Врач

Сатмаганбетова Анаркуль Таргиновна

### Дата консультации 09.10.2023 08:00

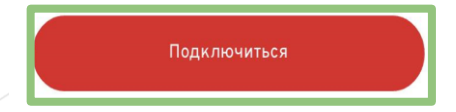

Отменить запись

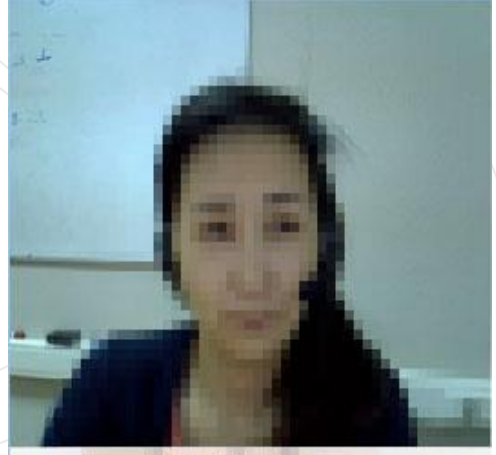

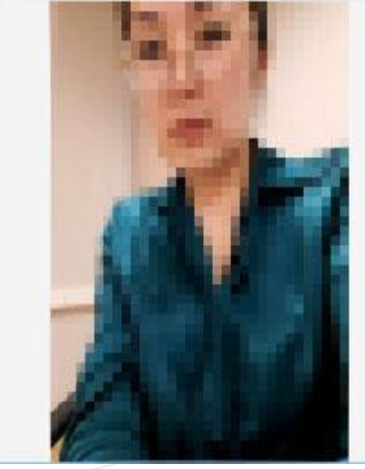

# Результат дистанционного приема

Результат проведенной консультации отразится в вашем приложении.

Для этого откройте раздел "Медкарта", "Прошедшие" и нажмите на нужную консультацию. Вы можете сохранить запись приема на свой телефон или отправить ее своему лечащему врачу.

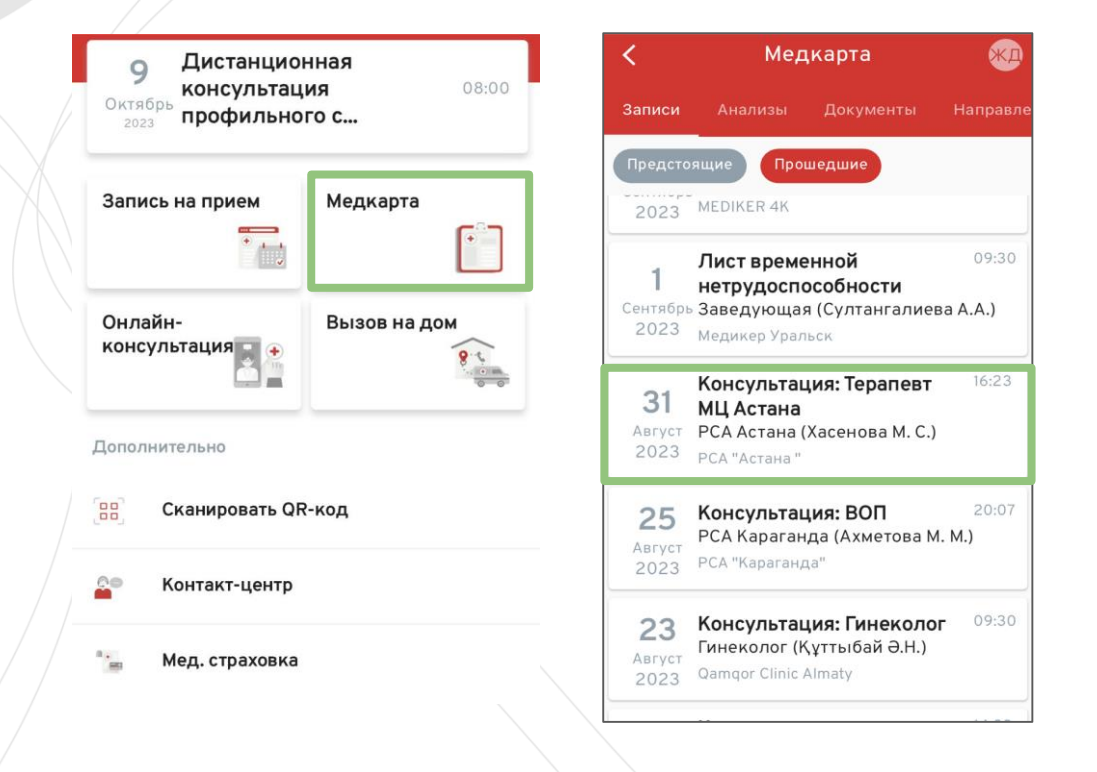

# Запись на дистанционный прием

Для записи на дистанционный прием узкого специалиста, пожалуйста, выполните следующие шаги:

1. Выберите нужную специализацию врача

- 2. Нужную услугу
- 3. Врача, Время и дату приема

4. Подтвердите введенные данные нажав «Записаться»

Если у вас возникли проблемы обратитесь в контакт-центр на главной странице

| <       | Онлайн консультации<br>Шаг 1/4. Выберите специализацию |
|---------|--------------------------------------------------------|
| Врач КЕ | ВБ                                                     |

Эндокринолог

Гинеколог

Невропатолог

## Тип приема

Обратите внимание: вы можете записаться на повторный прием только в случае, если с даты вашего первичного приема прошло менее двух недель. Повторные приемы указаны в названии услуги в скобках.

Если прошло более двух недель, выберите первичную консультацию специалиста. Первичные консультации указаны без пометки (повторная).

### Онлайн консультации Шаг 2/4. Выберите услуги

Дистанционная консультация профильного специалиста (терапевтического профиля)

٦

3

Дистанционная консультация профильного специалиста (терапевтического профиля) (повторная)

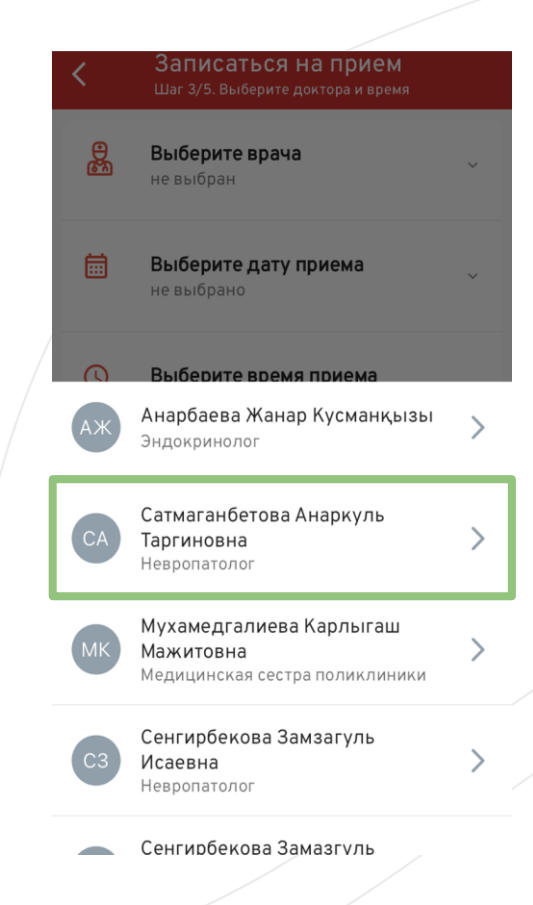

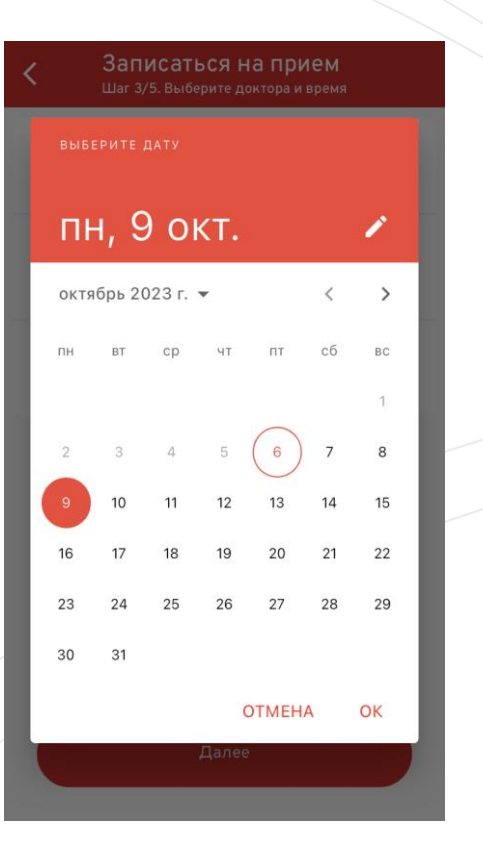

| <       | Записаться на прием<br>Шаг 3/5. Выберите доктора и время            |   |  |
|---------|---------------------------------------------------------------------|---|--|
| Ð       | <b>Сатмаганбетова Анаркуль</b><br><b>Таргиновна</b><br>Невропатолог | ~ |  |
| <b></b> | 11.10.2023                                                          | ~ |  |
| 0       | Выберите время приема                                               |   |  |
| Достуг  | пное время приема:                                                  |   |  |
| G       | 08:00 - 08:30                                                       | > |  |
| 0       | 13:30 - 14:00                                                       | > |  |
| (L)     | 14:00 - 14:30                                                       | > |  |
| ()      | 14:30 - 15:00                                                       | > |  |

### Оплата

Если у вас есть страховка ДМС от Mediker, услуга будет оплачена в соответствии с условиями вашей страховки.

Если у вас нет медицинской страховки или услуга не входит в программу страхования, вы можете оплатить ее в кассе Медицинского центра.

### Записаться на прием Шаг 5/5. Данные о записи

### Клиент

Имя Фамилия

### Дата и время

11.10.2023 08:00

### Клиника

ТОО "Медикер Астана" (Лукойл), г.Астана, Кабанбай батыра 17

### Услуга

Дистанционная консультация профильного специалиста (терапевтического профиля) (T02.001.001)

### Врач

Сатмаганбетова Анаркуль Таргиновна

Записаться

# Отмена личного приема

Выберите раздел "Медкарта" нажмите на прием, который хотите отменить подтвердите отмену нажав на "Отменить запись"

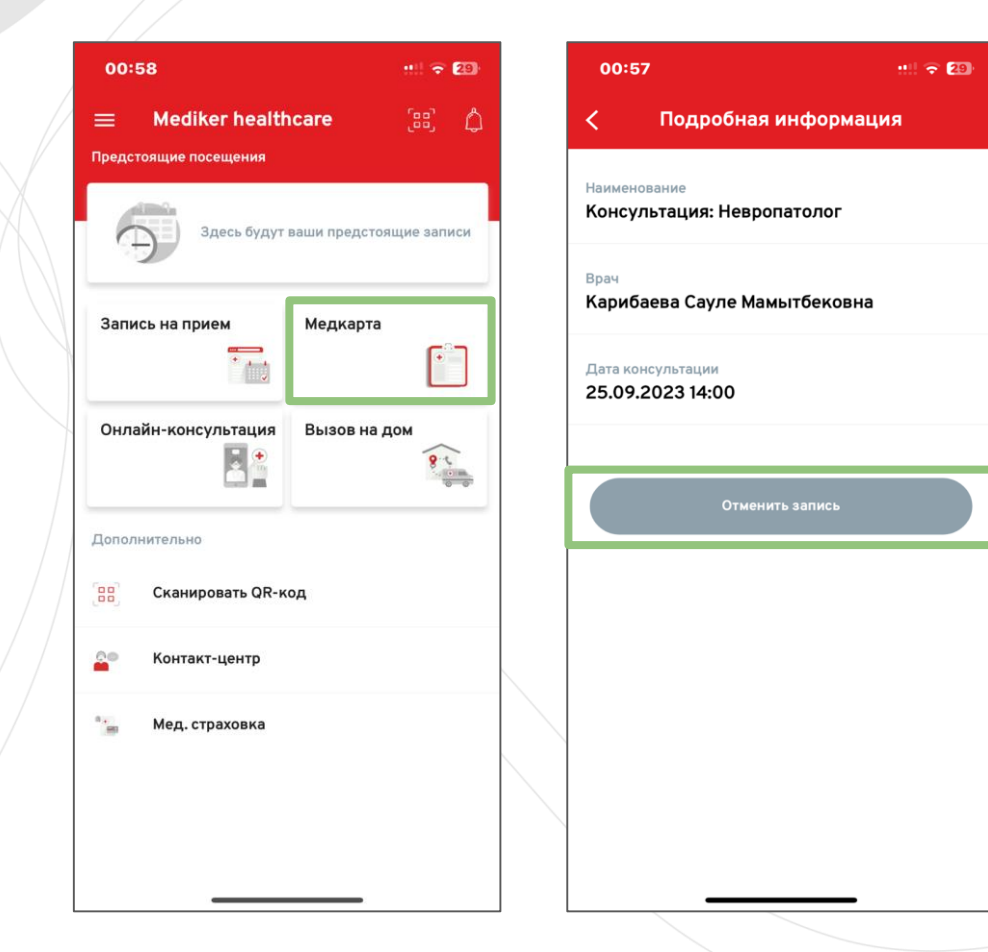

# Отмена дистанционного приема

Выберите раздел "Онлайнконсультация" подтвердите отмену нажав на "Отменить запись"

### Подробная информация

### Наименование

Дистанционная консультация профильного специалиста (терапевтического профиля)

### Врач

<

Сатмаганбетова Анаркуль Таргиновна

### Дата консультации

09.10.2023 08:00

Подключиться

Отменить запись

# Стоимость услуг

Стоимость услуги можете узнать у регистраторов в МЦ, позвонив в CALL центр или в разделе "Счета за услуги". Услуги оплачиваемые в рамках страхования не отображаются.

Обратите внимание на дату и статус услуги.

Если вы хотите поменять способ оплаты услуги с ДМС (страхование) на оплату собственными средствами обратитесь к регистраторам в МЦ.

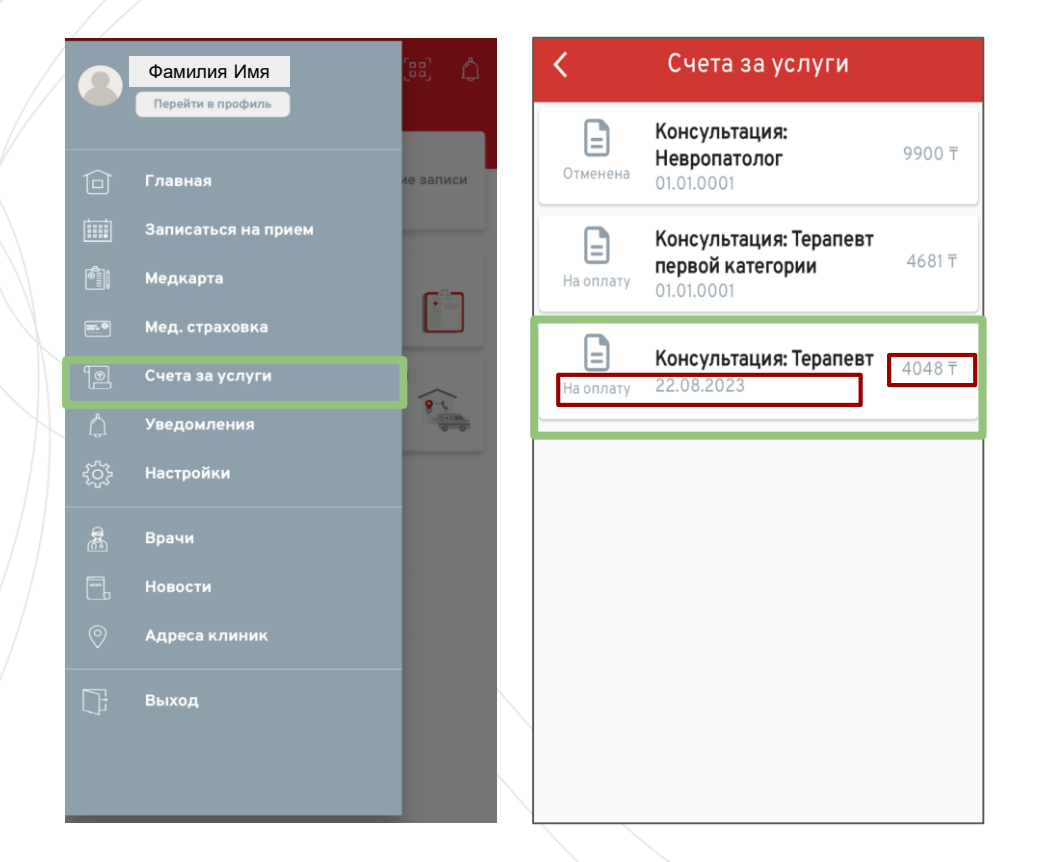

## Медицинская страховка

В разделе «Медицинское страхование» представлена наша страховая программа и доступные опции.

Если вам требуются подробности по условиям покрытия обратитесь к лечащему врачу, регистратуре или CALL центру.

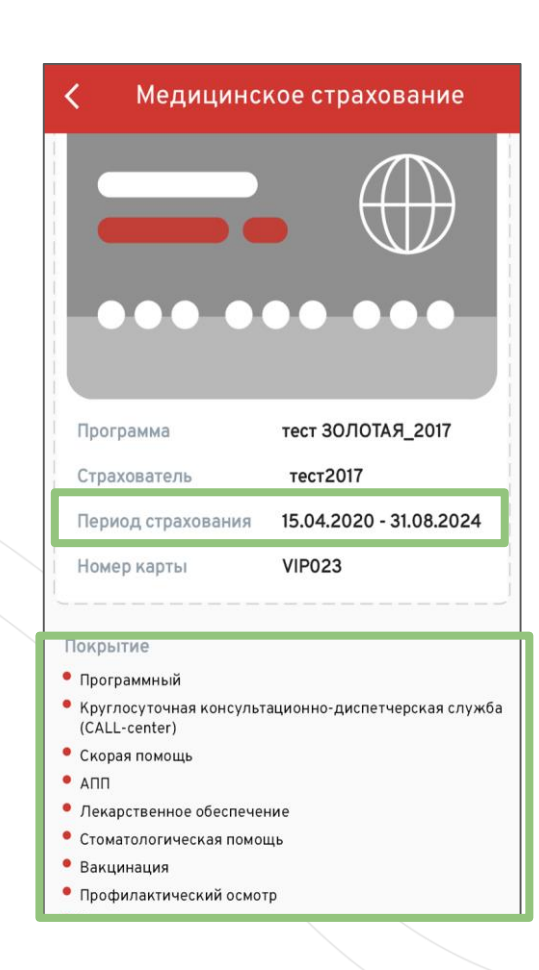

# Просмотр записей

Чтобы просмотреть записи ваших перейдите приемов, на главную выберите страницу, затем раздел 'Медкарта' и выберите нужный прием.

Также вы можете сохранить прием в формате PDF.

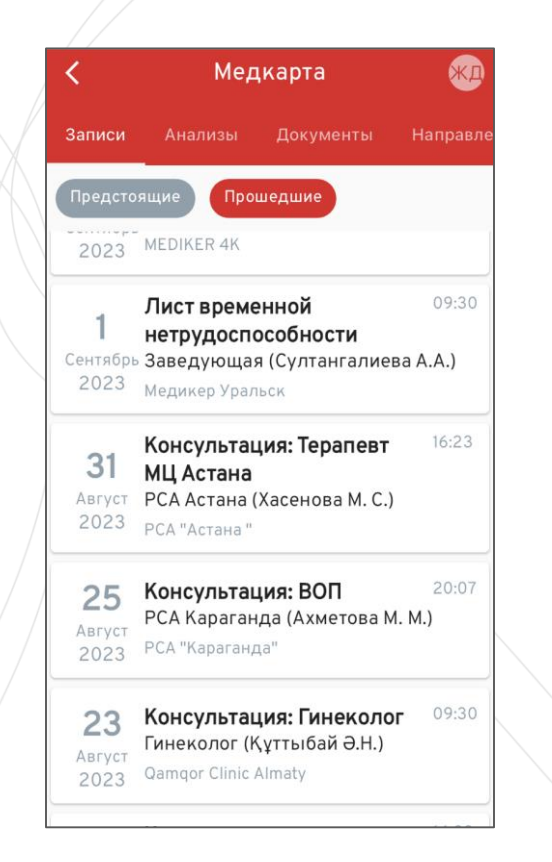

### Консультация: ВОП PDF Шағымы/Жалобы головные боли, общая слабость, заложенность

носа, чихание ,боли в горле, ломота в теле,озноб,повышение температуры до 38,8 С,кашель сухой, редко с мокротой, отсутствие обоняния, осязания ава

### Anamnesis morbi

 $\times$ 

Заболела остро 2 лня назал.связывает с переохлаждением, ничем не лечилась. Контакт с инфекционными больными отрицает, никуда в зарубеж не выезжала

### Anamnesis vitae

Б.Боткина отр. Туберкулез отр. Венерические заболевание отр. Флюорография ежегодно. Наследственные заболевание нет. Операции -не было. Гинекологический анамнез : Бер - , роды- ,абортыпослелние менсис-Аллергологический анамнез: не отягошена Описание: йцпамваыфмвыфмфвым выфавыф аыфвафыв

### Лечение

БРОНХИТ Обильное тёплое питьё 🔨 Оценить раза в день (или Асиброкс 600 мг по 

# Загрузка документов

Вы можете загрузить анализы и другие важные документы из медицинских клиник, не входящих в сеть 'Медикер'.

Для этого перейдите на главную страницу, выберите раздел 'Медкарта', затем перейдите во вкладку 'Документы' и загрузите необходимый документ с вашего телефона.

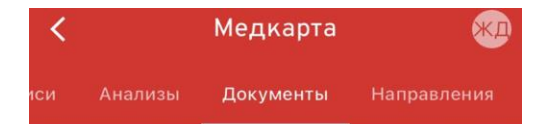

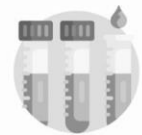

Нет данных для отображения

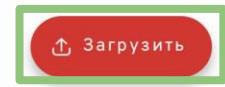